### Medtronic

# Getting started with the MiniMed<sup>™</sup> Mobile app

Compatible phone? Check your device at <u>www.medtronicdiabetes.ca/compatibility</u>

- 1. Open the app and follow the onscreen instructions.
- Log into your CareLink™ Personal account. Sign up if you do not already have an account. <u>www.carelink.minimed.eu</u>
- Follow the on-screen instructions to pair the app with your MiniMed<sup>™</sup> 700 series pump.

Remember to watch your phone for pairing requests.

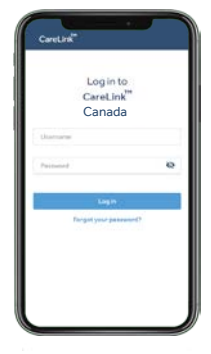

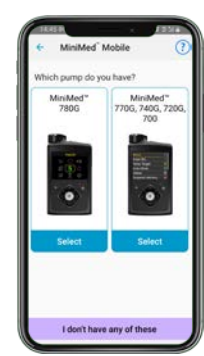

4. Read the Warning screen and accept by tapping OK and then Agree.

Automatic updates to mobile operating systems should be **deactivated** - if one becomes available, check your local website to see if it is supported before installing.

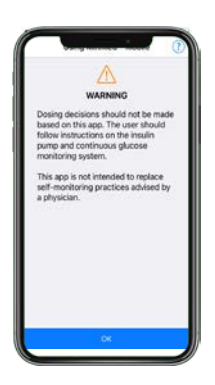

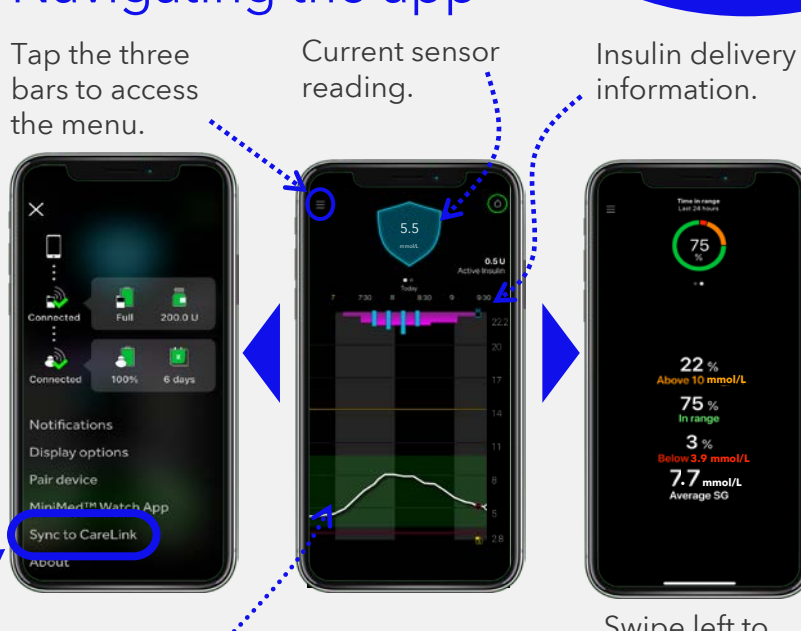

Sensor tracing. Events on the graph can be tapped on for details.

Swipe left to access Time in Range.

Download on the

App Store

ANDROID APP ON

Google play

•

Medtronic

Sync to CareLink<sup>™</sup>: Allows you to manage data uploads to CareLink<sup>™</sup> Personal. Switch on for automatic uploading or tap Upload now to upload all data in your MiniMed<sup>™</sup> pump. You can also manage your care partners in this menu.

\*Images shown when paired with a MiniMed<sup>™</sup> 780G system, representative patient profile.

Navigating the app\*

### Notifications

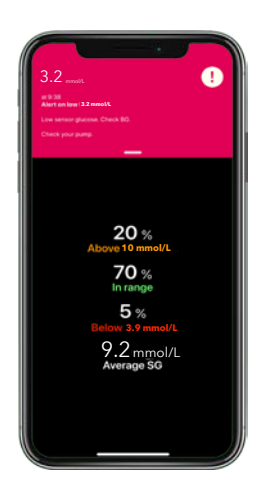

Notifications are colour coordinated: Alarms are red Alerts are yellow Reminders are grey Messages are blue

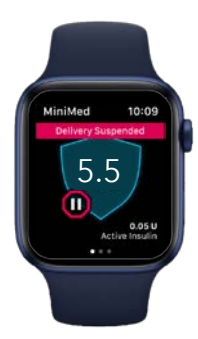

**Note:** Notifications must be cleared on your mobile device/watch **and** pump.

### Important Information:

- If a care partner requests to follow you, go to the menu, select Sync to CareLink<sup>™</sup> and then Manage Care Partners to accept.
- For data to be sent to linked care partners, the device with the MiniMed<sup>™</sup> Mobile app must be:
  - Within 6 meters (20 feet) of the pump
  - Have an internet
    connection
  - Be logged into CareLink<sup>™</sup> Personal
  - Have the Sync to CareLink<sup>™</sup> turned on in the menu

Sync to CareLink™

## Apple<sup>®</sup> Watch

MiniMed<sup>™</sup> Mobile app is also compatible with Apple<sup>®</sup> Watch\*. See your values on your watch face or tap to enter the app.

10:09

The phone app also has a menu option for the watch app. It can, for example, tell you if your watch or pump is not compatible or if the app on the watch is missing.\*\*

| ×                                                     | Check MiniMed <sup>ree</sup> Watch                                                  |
|-------------------------------------------------------|-------------------------------------------------------------------------------------|
|                                                       | Watch App Not Compatibility                                                         |
| Connected Full 200.0 U                                | compátible with your pump a<br>not detected a compatible p                          |
| Connected 100% 6 days                                 | Please refer to your local Me<br>Diabetes website for informa<br>supported devices. |
|                                                       | No Apple Watch detected                                                             |
| Notifications                                         |                                                                                     |
| Display options                                       | You must have watchOS 7 or                                                          |
| Pair device                                           | Watch spp.                                                                          |
| MiniMed™ Watch App                                    | To set up your Apple Watch,<br>Watch app on your iPhone a                           |
| Sync to CareLink                                      | the instructions.                                                                   |
| About                                                 | Read more in the User Quic                                                          |
|                                                       |                                                                                     |
|                                                       |                                                                                     |
|                                                       |                                                                                     |
| Carro MiniMe                                          | d" Watch App                                                                        |
|                                                       |                                                                                     |
| Compatible Put<br>Currently, the M<br>compatible with | WMod?" Watch app is<br>these devices:                                               |

Delivery Desponded 1 1000 AM 9 11000 AM 9 1230 AM 2 0230 AM 1 0000 1 00000 1 0000 1 00000 1 0000 1 00000 1 0000 1 0000 1 00000 1 00000  Comparison of the second second

\* Check your local website for full Apple® Watch and MiniMed™ pump supported devices \*\*Default setting on phone has been set to not download companion apps